## exacqVision Support Portal

# Windows 7 (Non-Embedded) exacqVision Recovery Procedure

If you have a RAID system and no SSD or mSATA device, create the volume before proceeding:

- 1. Press Alt-3 to enter the 3ware RAID BIOS.
- 2. Select Non-recoverable Array with the space bar and press the Tab key.
- 3. Navigate to **Delete Unit** and press Enter.
- 4. Press Enter to confirm.
- 5. Select all available drives by navigating to **Direct Attached** and pressing the space bar.
- 6. Press the Tab key to navigate to Create Unit.
- 7. Set Array Name to Exacq.
- 8. Set RAID Configuration to RAID 5.
- 9. Set StorSave Profile to Performance.
- 10. Navigate to **Advanced** and press Enter.
- 11. Set Boot Volume Size to 57.
- 12. Set Initialization Method to Background.
- 13. Navigate to **OK** and press Enter.
- 14. Navigate to **OK** and press Enter again. Confirm write cache by pressing **Y**.
- 15. Press any key.
- 16. Press F8 and confirm the array creation.

As a security measure, booting your system from the CD is disabled at the factory. To change this:

- 1. Start your exacqVision Server
- 2. At the BIOS startup screen, press F2 to edit the BIOS.
- 3. The BIOS password has been set to **admin256** at the factory.
- 4. On the boot menu, enable **Boot from CD** and move the **UEFI Optical** option to the top of the boot order.
- 5. Save the BIOS settings and exit.

Install Windows 7 64-bit:

- 1. Insert the Windows 7 64-bit CD into the drive and restart the system.
- 2. Press any key to boot from CD.
- 3. Click Next and then Install Now.
- 4. Read the license information and select **I Accept the License Terms**. Click **Next**.
- 5. Click Custom (Advanced).

If installing Windows on a RAID system, you must first load the controller drivers to see the partitions:

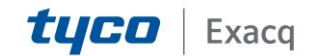

#### exacqVision Support Portal

- 1. Remove the Windows 7 CD and insert the Exacq Utilities CD.
- 2. Click Load Driver and browse to the Utilities CD
- 3. Navigate to **\Recovery\Drivers\Current\RAID**, select your **RAID Controller**, and then select **x64**
- 4. Click OK to load drivers.

Continue the procedure:

- 1. Press Shift+F10 on the keyboard to open a command prompt.
- 2. Type **diskpart** and press Enter.
- 3. To find the drive number of the desired OS Drive, type **list disk** and press Enter. **Note the disk number (X) of the desired operating system drive.**
- 4. To find the volume letter of the CD drive, type **list volume** and press Enter. **Note the volume letter (Y) of the CD drive.**
- 5. Type **exit** and press Enter. You should see **X:\Sources**.
- 6. Type diskpart /s Y:\Recovery\EFIPart\EFIPartX.txt and press Enter.
- 7. Press F5 to refresh the menu and select the Primary Partition labeled **OSDrive**. Click **Next**.
- 8. When prompted, enter **exacq** as the username and computer name. Do **not** use admin or user as the username. Click **Next**.
- 9. Enter the password **vision** for the username, retype the password, and enter a password hint. Click **Next**.
- 10. Enter the 25-character license found on the sticker attached to the system chassis. Click **Next**.
- 11. Click Use Recommended Settings.
- 12. Select the time zone and date/time information. Click Next.
- 13. Select the **Network** type. Windows then starts up.
- 14. Remove the Windows 7 CD.

Install motherboard drivers:

- 1. Click Start and type **devicemgmt.msc** in the Search bar and press Enter. This opens Device Manager.
- 2. Note the drivers not installed (those with a yellow exclamation point) and close Device Manager.
- 3. Create a new folder on the Desktop and name it temp1.
- 4. Insert the exacqVision CD.
- 5. Browse to the CD drive and open the Recovery\Drivers\Current\Intel directory.
- 6. Run the executable beginning with **INF** to install the Intel Chipset support.
- 7. Click **No** when it asks you to restart your computer.
- 8. Run the executable beginning with **AUD\_Win7** to install the audio drivers.
- 9. Run the executable beginning with **GFX\_Win7** to install the Intel Graphics driver.
- 10. If a self-extractor pops up, browse to the **temp1** folder on the Desktop and click **Unzip**.
- 11. Open the temp1 folder on the desktop and run Setup.
- 12. Click **No** when it asks you to restart your computer.

Created On: 9<sup>th</sup> February 2021 KB Number: KB-00414-414-210209

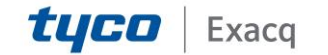

# exacqVision Support

Portal

- 13. Run the executable beginning with **PROWin7\_64** to install the network drivers.
- 14. Install the drivers and select **Drivers**, IntelPROSet, and Advanced Network Services.
- 15. Run the executable beginning with **USB\_3.0\_Win7** to install USB 3.0 drivers.
- 16. Restart the exacqVision server.
- 17. If you have a RAID system, install **setupWindows\_x64.exe** located in **\Recovery\Drivers\Current\RAID\3Ware-RAID-97xx**.

Partition disks and adjust display settings:

- 1. Click Start, Computer, and Open C: Drive (leave open).
- 2. Open the Utilities Disk in another window, navigate to **\Recovery**, and copy the entire **Maintenance** folder to **C:\**.
- 3. To partition the rest of the drives, right-click **RUNWinDiskPrep.bat** and select **Run as Administrator**. Close Auto-Play boxes for new drives.
- 4. Right-click any open space on the Desktop and select **Screen Resolution**. Choose any resolution 1024x768 and higher.

Set up Windows user accounts:

- 1. Open the **\Recovery\Exacq** folder on the CD and run **UserAccountSetup.exe**. The system will reboot three times during this process.
- When the system reboots, it automatically logs in as a user. To perform the remaining steps, you must log in as an administrator. Click Start and then Log Off User.... When the login screen appears, choose admin. The default password is admin256.
- 3. Hybrid systems only (skip this step if you have an IP only system):
  - Click Start, Computer, and Open C: Drive.
  - Navigate to **Maintenance**.
  - Right-click on BoardPrep.bat and select Run as Administrator (requires Exacq Utilities CD).
  - Confirm board type and installation by pressing **Y**.
  - Restart system after installation completes.

Run evSysPrep:

- 1. Run the **exacqVisionSystemSetup** program from the **\Recovery\Exacq** directory.
- 2. Click the **Scan Hardware** button and let it detect the hardware.
- 3. Enter the chassis serial number from the sticker on the side of the box, starting with **ER**.
- 4. Click **Prepare System** and then restart the exacqVision system.

Install exacqVision Software:

1. Run **RUNME.exe** from the CD.

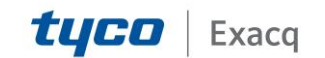

### exacqVision Support Portal

2. Click **Install exacqVision Server Software**. This installs exacqVision Client, exacqVision Server, and exacqVision Web Service.

For security, you might want to disable booting your system from CD:

- 1. Re-start your exacqVision system.
- 2. At the BIOS startup screen, press F2 to edit the BIOS.
- 3. The BIOS password has been set to **admin256** at the factory.
- 4. On the boot menu, disable **Boot from CD**.
- 5. Save the BIOS settings and exit.

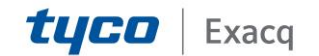